## **Automate Your** PC Power Management and Save up to 80% on **Energy and Costs**

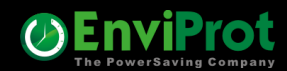

### Auto Shutdown Manager What is it?

- **1.** It automatically manages your PCs' power up and down cycles
- 2. It enhances security: By ensuring machines are properly shut down
- **3.** It enables remote workers to power up their office PCs
- 4. It details assets, including PC types, software, and driver versions, and more
- 5. It reports on costs, energy use, up and down times, and more
- 6. Much more ...

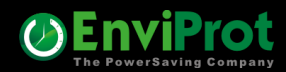

## **Some Basics**

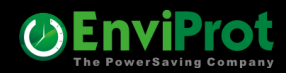

# How to ensure WOL works on even shut-down clients?

#### By using the build-in "Fix WOL on Clients" feature

| Server Mana                                                                                                    | agement Console                                                                                                    |                                                |
|----------------------------------------------------------------------------------------------------|----------------------------------------------------------------------------------------------------|------------------------------------------------|
| Client Manager<br>Groups and Settings<br>Network Clients<br>Asset Management<br>License Manager<br>Manage Licenses<br>Update Manager<br>Configure Updates | <ul> <li>Power Management Policy Groups And Settings         Please note: it can take 90+ seconds before setting changes are reflected on clients     </li> <li>Policy Groups         Administration PCs         Standard Office Clients     </li> </ul> | Create New Group<br>Copy Group<br>Oelete Group |
| Configure Up Times                                                                                                    | Setting Details for Standard Office Clients                                                                                                    |                                                |
| Monitoring<br>Client Monitor<br>Server Manager<br>Features & Options<br>Performance Meter                                                                 | Administration         Administration         Timer         Network         Applications         Counters         Scheduled Tasks         VMware         Protocol         Time Rules         General                                                     | ASDM-SERVER V                                  |

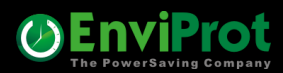

## How to ensure WOL works even across networks?

Ensure WOL functionality across different networks by adding WOL proxies for each network or segment. This can be done manually or configured to be automatically generated.

Any PC on the target network can be selected to act as a WOL proxy

| Server Manage                                              | ement Co                                                             | nsole                                                                                                    |                          |                    |     |                    |                       |                      | Q                 |
|------------------------------------------------------------|----------------------------------------------------------------------|----------------------------------------------------------------------------------------------------|--------------------------|--------------------|-----|--------------------|-----------------------|----------------------|-------------------|
| Client Manager 🔅                                           | Real Time Action                                                     | IS WOL Scheduler                                                                                                    | WOL Scheduler Exceptions | <b>WOL Proxies</b> | UPS | (PROTOTYPE) User   | Time Limits           |                      |                   |
| Groups and Settings<br>Network Clients<br>Asset Management | Wake On I<br>Every Client PO<br>to a new Setting<br>in order to keep | ake On LAN Proxies are used to Broadcast Magic Packets on a remote sites<br>ery Client PC on a remote site can act as a WOL Proxy. It would make sense to assign all WOL Proxy Clients<br>a new Setting Group where the Idle Timer was stopped and no Shutdown Time Rules exist<br>order to keep them up and running for 24/7. Also Raspberry PI and similar Java based devices are supported. |                          |                    |     |                    |                       |                      | 0                 |
| License Manager 🗢 🕆 Manage Licenses                        | Standard Gr                                                          | Standard Group for WOL Proxies (24/7)                                                                                                    |                          |                    |     |                    | Generate<br>_ Proxies |                      |                   |
| ⊘ Update Manager                                           | Keep Active                                                          | Keep Active WOL Proxies Alive                                                                                                    |                          |                    |     |                    |                       |                      |                   |
| Maintenance Manager 💲                                      | Active                                                               | Remote<br>Client                                                                                                    |                          |                    |     | Network<br>Address | Network<br>Mask       | Broadcast<br>Address | Fixed by<br>Admin |
| Configure Up Times                                         | <b>▼</b> E                                                           | EnviProtUbuntu                                                                                                    |                          |                    |     | 192.168.10.0       | 255.255.255.0         | 192.168.10.255       |                   |
|                                                            | <b>▼</b> r                                                           | aspberrypi                                                                                                    |                          |                    |     | 192.168.8.0        | 255.255.255.0         | 192.168.8.255        |                   |
| Client Monitor                                             |                                                                      | N2016S.evp.local                                                                                                    |                          |                    |     | 10.1.1.0           | 255.255.255.0         | 10.1.1.255           |                   |
| Server Manager 🕆                                           |                                                                      |                                                                                                    |                          |                    |     |                    |                       |                      |                   |
| Features & Options<br>Performance Meter                    |                                                                      |                                                                                                    |                          |                    |     |                    |                       |                      |                   |

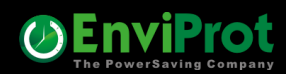

## How to ensure documents are saved before shutdown?

#### By the "Save Documents" feature under General Setting

| Server Manage                                                                       | ement Console                                                                                                    | Ø                                                                                                    |
|-------------------------------------------------------------------------------------|----------------------------------------------------------------------------------------------------|----------------------------------------------------------------------------------------------------|
| Client Manager  Client Manager Croups and Settings Network Clients Asset Management | Power Management Policy Groups And Settings       Please note: it can take 90+ seconds before setting changes are reflected on clients         Policy Groups       Image: second setting changes are reflected on clients         Voltage: second setting changes are reflected on clients       Image: second setting changes are reflected on clients         Policy Groups       Image: second setting changes are reflected on clients                                                                                                    | Create New Group                                                                                                    |
| Manage Licenses Manage Cicenses Update Manager Configure Updates                    |                                                                                                    | Copy Group Copy Group Copy Group Copy Group Copy Group Copy Groups Copy Groups Copy Group Copy Groups Copy Group Copy Group C |
| Aaintenance Manager 💲                                                               | Setting Details for Standard Office Clients                                                                                                    |                                                                                                    |
| Configure Up Times                                                                  | Description         Administration         Timer         Network         Applications         Counters         Scheduled Tasks         VMware         Protocol         Time Rules         Ceneral         Image: State State S | nd line.<br>tion                                                                                                    |
|                                                                                     | Home Drive     Allow Clients Own Value ▼     Suffix Word       Env. Variable     Allow Clients Own Value ▼     Suffix Excel       Folder Name     \AutoShutdownManager_Saved_docs\ ▼     Suffix PowerPoint       Def. Mark    asdm_autosaved_ ▼     Suffix Visio       Suffix Project     Suffix Project                                                                                                    | .docx =<br>.xlsx =<br>.pptx =<br>.vsd =<br>.mpp = 2                                                                                                    |

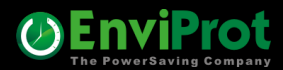

# How to shutdown PCs at 8:00 PM Mon-Fri ?

#### By build-in Time Rules

| Server Manage                                                                                                    | ement Console                                                                                                    | 9                                                                                                    | Ø                          |
|----------------------------------------------------------------------------------------------------|----------------------------------------------------------------------------------------------------|----------------------------------------------------------------------------------------------------|----------------------------|
| Client Manager<br>Groups and Settings<br>Network Clients<br>Asset Management<br>License Manager<br>Manage Licenses                           | Power Managen<br>Please note: it can take 9<br>Policy Groups<br>Administration PC<br>Standard Office 0                                                                         | nent Policy Groups And Settings<br>D+ seconds before setting changes are reflected on clients<br>Ss<br>Clients                                                                                                    | Create New Group           |
| Configure Updates                                                                                                    |                                                                                                    |                                                                                                    | Refresh Policy Groups      |
| Maintenance Manager *<br>Configure Up Times<br>Monitoring *<br>Client Monitor<br>Server Manager *<br>Features & Options<br>Performance Meter | Setting Details for Standar<br>Description<br>Administration<br>Timer<br>Network<br>Applications<br>Counters<br>Scheduled Tasks<br>VMware<br>Protocol<br>Time Rules<br>General | d Office Clients  Time Rules Settings  Lock Settings on Clients  C Custom Timing  Time Montag  Oli 1.2024  Date / Time Montag  Oli 1.2024  Date / Time Montag  Oli 1.2024  Date / Time Montag  Oli 1.2024  Date / Time Montag  Oli 1.2024  Date / Time Montag  Oli 1.2024  Date / Time Montag  C Custom Timing  C Custom Timing  C Custom Timing  C Custom Timing  C Custom Timing  C Time Montag  Oli 1.2024  Date / Time Montag  C Custom Timing  C Custom Timing  C Time Montag  Oli 1.2024  Date / Time Montag  C Custom Timing  C Custom Timing  C Custom Timing  C Custom Timing  C Custom Timing  C Time Montag  Oli 1.2024  Date / Time Montag  C Custom Timing  C Custom Timing  C | nts Preview Timing         |
|                                                                                                    |                                                                                                    | Le Enforce Shutdown From 1/1/2024 8:00 PM every Mon, Tue, Wed, Thu, Fri Wednes                                                                                                    | day, March 6, 2024 8:00 PM |

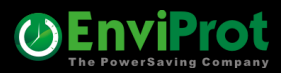

# Configuration example for a typical office setup

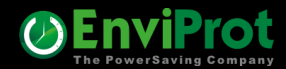

## Configuration example Let's define the key timing

- 1. Wake office PCs at 7:00 AM from Monday Friday
- 2. Keep the PCs up and running until 5 PM Monday Friday
- 3. If PCs are left running but are no longer in use after 5 PM for at least 30 minutes, save open documents and shut them down
- 4. Wake PCs for maintenance at 3:00 AM every Saturday for 2 hours
- 5. Reboot Servers at 5:00 AM every second Saturday

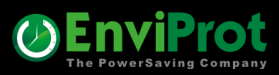

1. Wake office PCs at 7:00 AM from Monday – Friday

#### By using the build-in WOL Scheduler

| Client Manager                         | ~  | Real Time Actions | ▶ WOL Scheduler      | WOL Scheduler Exceptions     | WOL Proxies     | UPS      | (PROTOTYPE) | User Time Limits |                    |
|----------------------------------------|----|-------------------|----------------------|------------------------------|-----------------|----------|-------------|------------------|--------------------|
| Groups and Settings<br>Network Clients |    | Wake On LA        | N - Schedule         | er                           |                 |          |             | _                | 🚺 WOL Pending      |
| Asset Management                       |    | C Custom Timing   | • Timing based       | d on Days of Week            | dminist         | ration P | Cs          |                  |                    |
| License Manager                        | \$ | Date / Time       | ontag 01.01.2024     | 07:00                        | 📑 Standard      | l Office | Clients     |                  |                    |
| Manage Licenses                        |    | Repeat every 1    | 📫 Mon;               | Tue; Wed; Thu; Fri           |                 |          |             |                  |                    |
| Jupdate Manager                        | \$ | Stop after: 0     | times or from        | Do 31.12.9998                |                 |          |             |                  |                    |
| Configure Updates                      |    | Preview Timin     | ng                   |                              |                 |          |             |                  |                    |
| Maintenance Manager                    | *  |                   |                      |                              |                 |          |             |                  |                    |
| Configure Up Times                     | 1  |                   |                      |                              |                 |          |             |                  |                    |
| Monitoring                             | *  | Next Event Thu    | rsday, March 7, 2    | 2024 7:00 AM                 |                 |          |             |                  |                    |
| Client Monitor                         |    | Description WO    | L Office PCs Mo-Fr a | at 7am                       |                 |          |             |                  |                    |
| Server Manager                         | \$ | ADD New           | 8 Remove             |                              |                 |          |             |                  |                    |
| Features & Options                     |    | Description       | /   Sr               | cheduled Wake On Lan Plans   |                 | _        | Active      | Next Event       |                    |
| Performance Meter                      |    | 🕒 WOL Office PO   | s Mo-Fr at 7am W     | oL every Mon,Tue,Wed,Thu,Fri | Standard Office | Clients  |             | Thursday, Mar    | ch 7, 2024 7:00 Al |

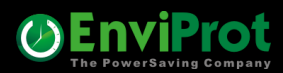

2. Keep the PCs up and running until 5 PM Monday – Friday

#### By using the "DISABLE" and "ENABLE" Auto Shutdown Time Rules

| Server Manage    | ement Console                                                                                                    | ,                                                                                                    |                                                                                | Ø                                                                       |
|------------------|----------------------------------------------------------------------------------------------------|----------------------------------------------------------------------------------------------------|--------------------------------------------------------------------------------|-------------------------------------------------------------------------|
| Client Manager * | Power Managem<br>Please note: it can take 99<br>Policy Groups<br>Administration PC<br>Standard Office C<br>Setting Details for Standar<br>Description<br>Administration<br>Timer<br>Network<br>Applications<br>Counters<br>Scheduled Tasks<br>VMware<br>Protocol<br>Time Rules<br>General | Image: Seconds before setting changes are reflected on clients                                                                                                    | ther Time Rules on Clients                                                     | Create New Group<br>Copy Group<br>Delete Group<br>Refresh Policy Groups |
|                  |                                                                                                    | Disable Auto Shutdown From 1/1/2024 7:00 AM every Mon, Tue, Wed, Thu, Fri      Disable Auto Shutdown From 1/1/2024 7:00 AM every Mon, Tue, Wed, Thu, Fri      Disable Auto Shutdown From 1/1/2024 7:00 AM every Mon, Tue, Wed, Thu, Fri      Disable Auto Shutdown From 3/7/2024 5:00 PM every Mon, Tue, Wed, Thu, Fri | Search (press F3<br>/ Next Event by Tir<br>Friday, March 8,<br>Thursday, March | to repeat)<br>me<br>2024 7:00 AM<br>1 7, 2024 5:00 PM                   |

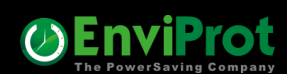

3. If PCs are still running but are no longer in use after 5 PM for at least 30 minutes, save open documents and shut them down

A) Set the "Idle Shutdown Timer" to 30 Minutes

B) Choose 'Shut Down' as the default option to automatically execute this action when the timer expires

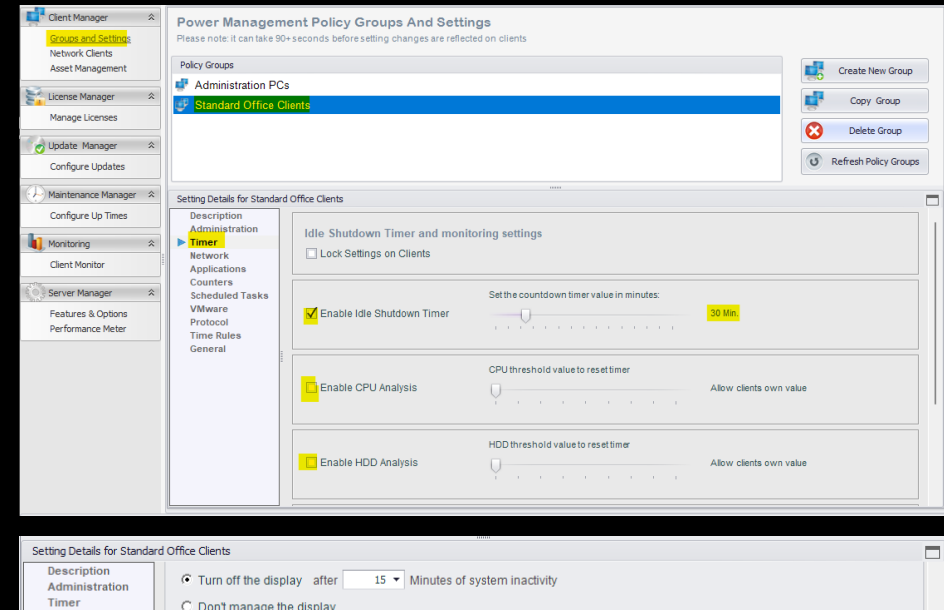

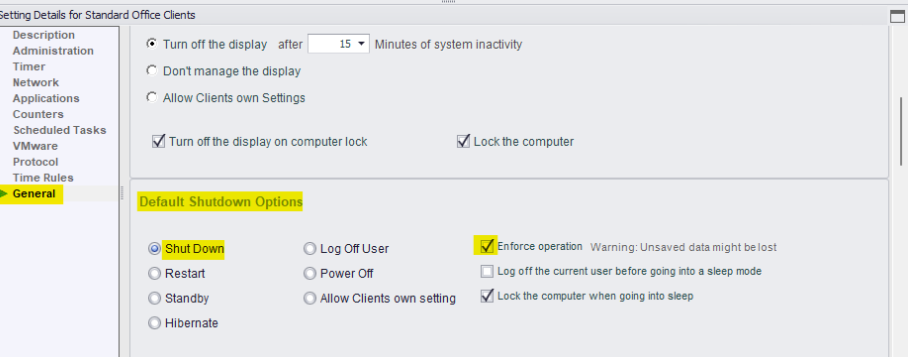

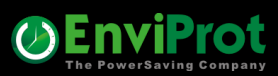

4. Wake PCs for maintenance at 3:00 AM every Saturday

#### By using the build-in WOL Scheduler

| Server Manage                          | ment Console                                                                                          |        |                                 |
|----------------------------------------|----------------------------------------------------------------------------------------------------|--------|---------------------------------|
| Client Manager 🔶                       | Real Time Actions WOL Scheduler WOL Scheduler Exceptions WOL Proxies UPS (PROTOTYPE) User Time Limits |        |                                 |
| Groups and Settings<br>Network Clients | Wake On LAN - Scheduler                                                                               |        | WOL Pending                     |
| Asset Management                       | C Custom Timing G Timing based on Days of Week                                                        |        |                                 |
| 🚰 License Manager 🛛 🛠                  | Date / Time Montag 01.01.2024 03:00                                                                   |        |                                 |
| Manage Licenses                        | Repeat every 1 🕂 Sat                                                                                  |        |                                 |
| 👩 Update Manager 🛛 🌣                   | Stop after: 0 🕂 times or from Do 31.12.9998                                                           |        |                                 |
| Configure Updates                      | Preview Timing                                                                                        |        |                                 |
| Maintenance Manager 💲                  |                                                                                                    |        |                                 |
| Configure Up Times                     |                                                                                                    |        |                                 |
| Monitoring 🛠                           | Next Event Saturday, March 9, 2024 3:00 AM                                                            |        |                                 |
| Client Monitor                         | Description Office PCs Maintenance 3AM Saturday                                                       |        |                                 |
| Server Manager 🌣                       | ADD New     Remove                                                                                    |        |                                 |
| Features & Options                     | Description / Scheduled Wake On Lan Plans                                                             | Active | Next Event                      |
| Performance Meter                      | Office PCs Maintenance 3AM Saturday WoL every Sat Standard Office Clients                             |        | Saturday, March 9, 2024 3:00 AM |
|                                        | B WOL Office PCs Mo-Fr at 7am WoL every Mon, Tue, Wed, Thu, Fri Standard Office Clients               | ~      | Friday, March 8, 2024 7:00 AM   |
|                                        |                                                                                                    |        |                                 |

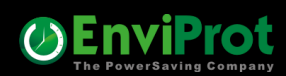

4. Keep the PCs up and running for 2 hours between 3 AM – 5 AM for maintenance each Saturday and then shut them down

| Server Manage                                                                                                    | ment Console                                                                                                    |                                                                                                    |                                                                                                    |                                                                                                    |
|----------------------------------------------------------------------------------------------------|----------------------------------------------------------------------------------------------------|----------------------------------------------------------------------------------------------------|----------------------------------------------------------------------------------------------------|----------------------------------------------------------------------------------------------------|
| Client Manager *<br>Groups and Settings<br>Network Clients<br>Asset Management<br>License Manager *<br>Manage Licenses<br>Update Manager *<br>Configure Updates<br>Maintenance Manager * | Power Management<br>Please note: it can take 90+ sect<br>Policy Groups<br>Administration PCs<br>Standard Office Clients<br>Settion Details for Standard Office                | Policy Groups And Settings<br>onds before setting changes are reflected on clients                                                                                                    |                                                                                                    | Create New Group<br>Copy Group<br>Copy Group<br>Copy Delete Group<br>Correst Policy Groups                                                       |
| Configure Up Times Monitoring  Client Monitor  Server Manager  Features & Options Performance Meter                                                                                      | Description       Administration       Timer       Network       Applications       Counters       Scheduled Tasks       VMware       Protocol       Time Rules       General | Lock Settings on Clients Classed on Days of Week<br>Custom Timing C Timing based on Days of Week<br>e / Time Montag 01.01.2024 05:00 •••<br>peat every 1 ••• Sat<br>p after: 0 ••• times or from Do 31.12.9998 •••<br>hoription Maintenance Enforce Shutdown From 1/1/2024 5:00 AM e                                                                                                    | Delete All Other Time Rules on Cli Enforce Shutdou Active on AC Active on DC every Sat                                                                                                    | ents<br>wn<br>Preview Timing                                                                                                    |
|                                                                                                    |                                                                                                    | A Construction Source of Source of Source | Search ()           /         Next Eve           /         Next Eve           a,Wed,Thu,Fri         Friday, I           wed,Thu,Fri         Thursda           every Sat         Saturday           v         Saturday | oress F3 to repeat)<br>ent by Time<br>Varch 8, 2024 7:00 AM<br>ty, March 7, 2024 5:00 PM<br>r, March 9, 2024 3:00 AM<br>r, March 9, 2024 5:00 AM |

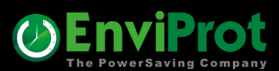

#### 5. Reboot Servers at 5:00 AM every second Saturday

| Server Manage                                                                                       | ment Console                                                                                       |                                                                                                    | ۷                                                                                                    |
|----------------------------------------------------------------------------------------------------|----------------------------------------------------------------------------------------------------|----------------------------------------------------------------------------------------------------|----------------------------------------------------------------------------------------------------|
| Client Manager *<br>Groups and Settings<br>Network Clients<br>Asset Management<br>License Manager * | Power Managem<br>Please note: it can take 90<br>Policy Groups<br>Administration PC<br>SERVERS 24/7 | ent Policy Groups And Settings<br>)+ seconds before setting changes are reflected on clients<br>s                                                                                                    | Create New Group                                                                                                    |
| Manage Licenses                                                                                     | Standard Office C                                                                                  | lients                                                                                                    | Delete Group       Image: Contract of the second second secon |
| Configure Up Times Monitoring Client Monitor                                                        | Setting Details for SERVER<br>Description<br>Administration<br>Timer<br>Network<br>Applications    | Time Rules Settings  Lock Settings on Clients                                                                                                    | ents                                                                                                    |
| Server Manager<br>Features & Options<br>Performance Meter                                           | Counters<br>Scheduled Tasks<br>VMware<br>Protocol<br>Time Rules<br>General                         | C Custom Timing       Image: Timing based on Days of Week         Date / Time       Montag: 01.01.2024       05:00         Repeat every       2                                                                                                    | t<br>Preview Timing                                                                                                    |
|                                                                                                    |                                                                                                    | Image: Search and Search and Search | oress F3 to repeat)<br>ent by Time<br>March 8, 2024 12:00 AM<br>/, March 16, 2024 5:00 AM                                                                                                    |

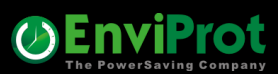

## How to enable remote workers to power up their office PCs ?

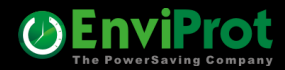

Install the WOL Portal on your IIS Server in your Intranet

| EnviProt                     | Welcome to the WOL Portal |  |
|------------------------------|---------------------------|--|
| Login Using domain\lo        | ginname                   |  |
| User Name                    |                           |  |
| Password                     |                           |  |
| Login                        |                           |  |
| © 2024 (c) EnviProt - The Po | ower Saving Company       |  |

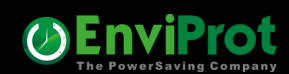

After login, click on "Wake" next to one of the PCs assigned to you

| EnviProt     The PowerSaving Company        | Welcome to the WOL Portal |
|---------------------------------------------|---------------------------|
|                                             |                           |
| Assigned office Computer to y               | ou:                       |
| PCAdmin012BuildA1.enviprot.local>>          | Wake                      |
| Logout                                      |                           |
| Manage Users and PCs<br>Show current status |                           |

© 2024 (c) EnviProt - The Power Saving Company

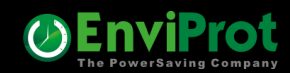

#### WOL Portal Admins can add or import users and assign PCs to them

| Welcome to the WOL Portal                     |                               |                                |                  |                                  |                         |   |  |
|-----------------------------------------------|-------------------------------|--------------------------------|------------------|----------------------------------|-------------------------|---|--|
| User Man                                      | <mark>ager</mark>             |                                |                  |                                  |                         |   |  |
| Use *?# as wildcards f<br>Is Admin: 🔲 Is View | for filtering. For example: * | <b>'jo?n</b> * finds domainnan | ne\JohnDoe       | Show All Export All              |                         |   |  |
| User                                          | Last Login Time               | ls Portal Admin                | ls Status Viewer | PCs Assigned                     | Actions                 |   |  |
| evp\administrator                             |                               | 1                              | 4                | PCAdmin012BuildA1.enviprot.local | Edit   Details   Delete |   |  |
| evp\defaultaccount                            |                               |                                |                  | n/a                              | Edit   Details   Delete | ~ |  |

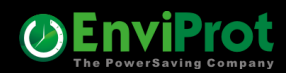

Each user can get multiple PCs assigned

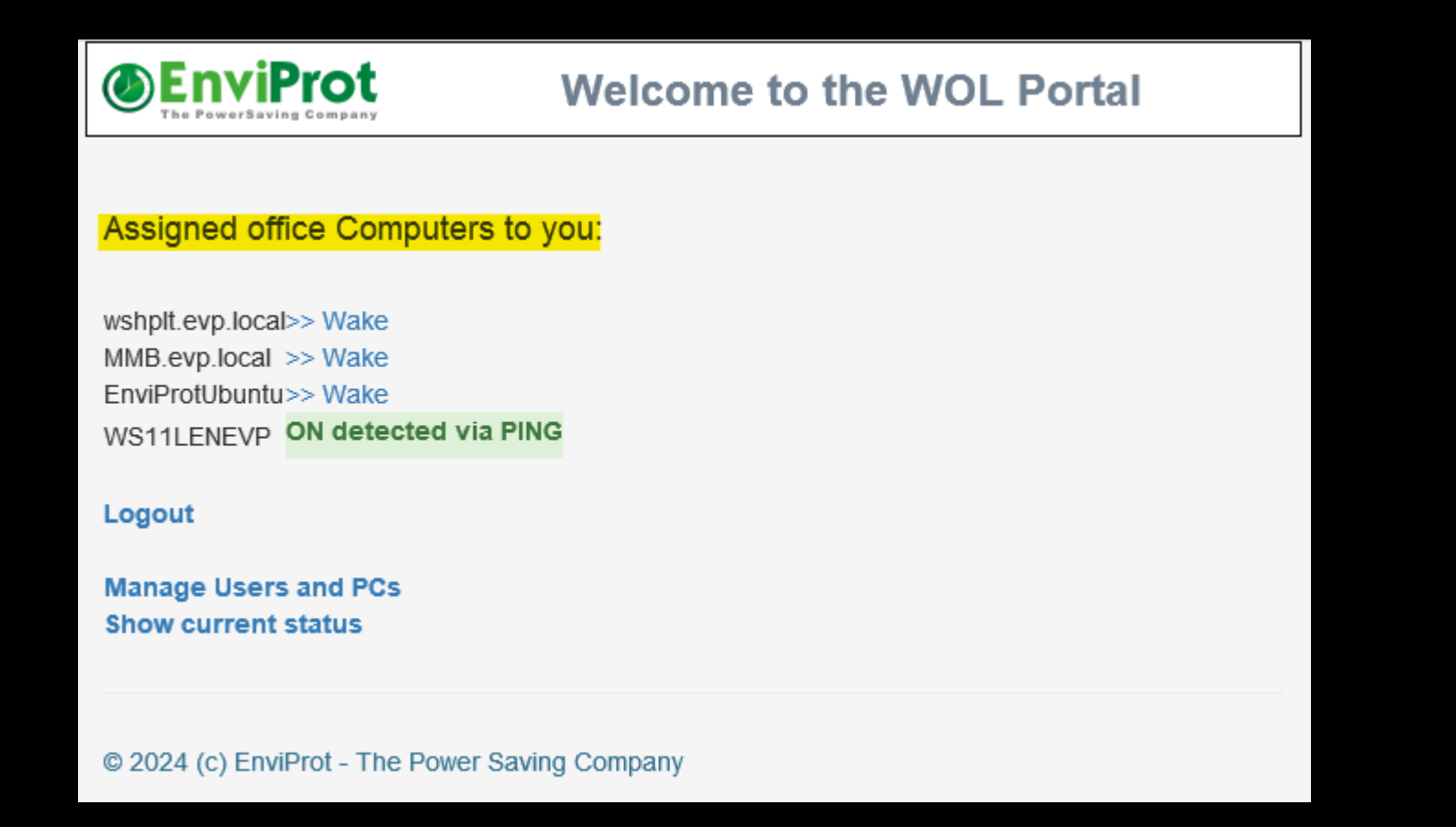

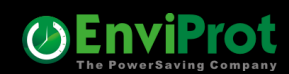

## How to check current IT assets?

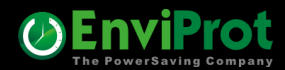

### **IT Assets**

#### Example: Identify all client devices with NIC drivers dated before 2015:

#### Server Management Console Client Manager Client Overview Client Energy Profiles ~ Auto Group Assignment Timing filters: Groups and Settings × 🗟 🕴 3 \$am.nic.DriverDate < 01.01.2015 Network Clients Search filter Asset Management Clients found: 1 WOL Pending Show clients with technical problems License Manager ~ -1 >> Manage Licenses Remot ^ Number of Number of Release Group WOL PC Name Last connected own Seats Pool Seats Addres 👩 Update Manager ~ 2/14/2023 12:10:47 PM 1000 . wshplt.evp.local EVP PowerUsers 5.7.4.9 **Configure Updates** Maintenance Manager 🌣 v Configure Up Times Client Details for wshplt.evp.local \_ Monitoring \$ MAC/BCA Manufacturer Hewlett-Packard Physical Memory 16.0 GB Client Monitor Release 5.7.4.9 PC Model HP ProBook 6560b # Processors 1 ~ Server Manager 1,295 kWh Power Supply State Safe PC System Type Mobile Energy Saved Thermal State Sleep Mode Support Yes Last IP Address 192.168.10.100 Features & Options Other Performance Meter AD Groups 3 Client ID 77bbe9d6-b979-4fa4-93c4-85ae88a8ba29

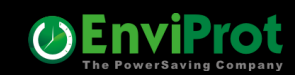

### **Questions**?

Please contact us

Email us: www.enviprot.com/en/contacts

Call us: +49 7573 755 9629

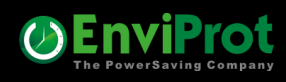